## Le traitement des données Simuler plusieurs lancers d'un dé

Modifions notre code de la **Fiche 7** pour y inclure une boucle, ou une répétition, qui simulera le lancement d'un dé des centaines, des milliers, voire des millions de fois !

Une *boucle* est une répétition d'instructions utilisées dans un code. Dans *Scratch*, une répétition est utilisée pour permettre à des blocs de code d'être répétés plusieurs fois.

Que penses-tu qu'il arrivera à la fréquence relative d'obtenir un 3 avec un si grand nombre de lancers ?

La fréquence relative fournit une meilleure estimation de la probabilité d'un événement si on utilise un plus grand nombre de données.

- 1. Nous commencerons par ajouter un bloc de répétition afin que le dé soit lancé 10 fois en un seul clic.
  - > Clique sur le lien pour accéder au code complété de la Fiche 7 :

https://scratch.mit.edu/projects/929500569/editor/

- Dans l'onglet Contrôle, sélectionne le bloc Répéter 10 fois et place-le autour de tout le code en dessous du bloc du drapeau vert.
- Puisque nous lançons le dé 10 fois et que nous gardons le compte du nombre de fois qu'un 3 est obtenu dans la variable nombre de lancers du 3, nous pouvons supprimer le bloc dire 3 !
- Clique plusieurs fois sur le drapeau vert pour voir ce qui se passe ! N'oublie pas que si tu veux remettre les variables à 0, tu peux cliquer sur la barre d'espacement.

## Le traitement des données Simuler plusieurs lancers d'un dé

Voici une capture d'écran du code complété.

| auged D                            | act alia     | , á       |       |        |        |        |        |       |       |      |      |       |       |  |
|------------------------------------|--------------|-----------|-------|--------|--------|--------|--------|-------|-------|------|------|-------|-------|--|
|                                    | est cirq     |           |       |        |        |        |        |       |       |      |      |       |       |  |
| répéter (                          | 10 fois      |           |       |        |        |        |        |       |       |      |      |       |       |  |
| ajouter                            | <b>1</b> à   | nomb      | re de | lance  | rs 🔹   | ] .    |        |       |       |      |      |       |       |  |
| mettre                             | lancer d     | u dé 👻    |       | nom    | bre al | éatoir | e entr | •     | l) et | 6    |      |       |       |  |
| bascule                            | er sur le co | ostume    | lan   | cer du | dé     | ×.,    |        |       |       |      |      |       |       |  |
| si                                 | lancer       | du dé     | ) = ( | 3      | alo    | 5      |        |       |       |      |      |       |       |  |
|                                    |              |           |       |        |        |        |        |       |       |      |      |       |       |  |
| ajouter 1 à nombre de lancers du 3 |              |           |       |        |        |        |        |       |       |      |      |       |       |  |
|                                    |              |           |       |        |        |        |        |       |       |      |      |       |       |  |
| mettre                             | fréquen      | ce relati | ve 🔻  |        | nom    | bre d  | e lanc | ers d | u 3   | / 10 | mbre | de la | ncers |  |
|                                    | ل            | 1.1       |       |        |        |        |        |       |       |      |      |       |       |  |
|                                    |              |           |       |        |        |        |        |       |       |      |      |       |       |  |

- 2. Bouclons le code encore plus de fois !
  - Essaie de changer le nombre de répétitions à 100 puis à 1 000.
  - Que remarques-tu à propos de la fréquence relative pour obtenir un 3 ?
  - > Se rapproche-t-elle de la probabilité attendue de  $\frac{1}{6}$  ou environ 0,17 ?

## Le traitement des données Simuler plusieurs lancers d'un dé

 Lorsque tu as changé le nombre de répétitions à 1 000, tu as peutêtre remarqué que tu devais attendre un certain temps avant que les 1 000 lancers ne se produisent.
Le mode Turbo de Scratch permet de lancer le dé plus

Le **mode Turbo** de *Scratch* permet de lancer le dé plus rapidement !

Pour activer le mode Turbo, sélectionne Modifier et Activer le mode Turbo.

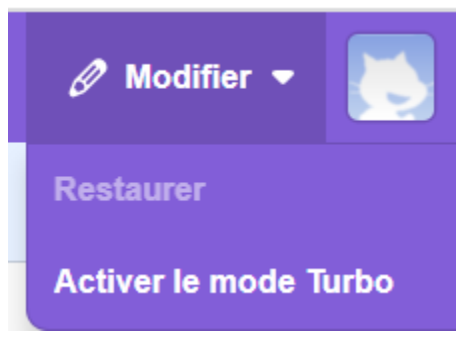

- Essaie de cliquer sur le drapeau vert avec 1 000 répétitions pour voir ce qui se passe.
- Change le nombre de répétitions à 10 000 et même à 1 000 000 ou plus !
- Que remarques-tu au sujet de la fréquence relative lorsque tu lances le dé autant de fois ?